# システム統合(2019年10月15日(火))に伴う 法人向け インターネットバンキングの お取扱いに関するご案内

旧関西アーバン銀行をご利用のお客さま

!!ご注意!!

本ご案内に同封のご挨拶文には、 10月15日(火)以降ご利用いただく暗証番号、加入者番号が記載されています。 失くさないよう大切に保管してください。

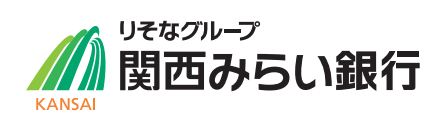

2019年10月15日(火)に予定しているシステム統合時に、「アーバンビジネスWeb」は「関西みらいビジネスダイレクト」に サービスを移行いたします。

移行までにご確認いただきたい事項やサービスの変更点についてご案内いたしますので、本内容を必ずご確認いただきます ようお願い申し上げます。

なお、10月15日(火)以降の「関西みらいビジネスダイレクト」の詳しい操作方法については、同封の「関西みらいビジネスダイレクト」の詳しい操作方法については、同封の「関西みらいビジネスダイレクト ご利用ガイド」をご覧ください。

【目次】

| Ι                                               | システム統合前 (10月11日 (金) まで) に必ずご確認ください                                                                                                    | P2~P3                                                  |
|-------------------------------------------------|----------------------------------------------------------------------------------------------------|--------------------------------------------------------|
| 1<br>2<br>3<br>4<br>5<br>6<br>7                 | サービス休止について<br>システム統合日 (2019年10月15日) を跨ぐお振込等のご予約に関するご注意点<br>10月11日 (金) 以前の入出金明細 (アンサーサービス) は移行いたしません<br>「承認待ちデータ」 (「確定済みデータ」) (データ伝送サービス) のお取扱いについて<br>設定済みの先方負担手数料は移行いたしません<br>ご登録内容の移行について<br>システム統合直後の振込資金引落日に関するご注意点         | 2<br>2<br>2<br>3<br>3<br>3                             |
| Π                                               | 10月15日(火)以降、初めて「関西みらいビジネスダイレクト」にログインする際にご確認ください                                                                                                    | P4~P8                                                  |
| 1<br>2<br>3<br>4<br>5<br>6<br>7<br>8            | 「関西みらいビジネスダイレクト」への初回ログイン操作方法<br>ワンタイムパスワード (ソフトウェアトークン)の設定方法<br>新たに「暗証番号」「確認暗証番号」をご利用いただきます<br>新たに「加入者番号」をご利用いただきます<br>電子証明書は引き続きご利用いただけます<br>トランザクション認証、ワンタイムパスワードの認証タイミングが変わります<br>振込・請求等でファイル取込を利用される際のご注意点<br>振込限度額が一部変わります | 4.5<br>5.6<br>7<br>7<br>7<br>8<br>8<br>8               |
| Ш                                               | サービスの変更点について(全般)                                                                                                    | P9~P12                                                 |
| 1<br>2<br>3<br>4<br>5<br>6<br>7<br>8<br>9<br>10 | サービス名称が変わります<br>サービス時間・受付時限が変わります<br>各種手数料を改定いたします<br>各種ご利用手数料の引落日・引落方法が変わります<br>給与・賞与振込の資金引落日が変わります<br>お口座名義の表示文字数が変わります<br>メール送信元のアドレスが変わります<br>新たなオプションサービスをご用意しております<br>お問合せ先の電話番号が変わります<br>グループ本支店宛、他行宛振込の利用時間拡大について       | 9<br>9<br>10<br>10<br>11<br>11<br>11<br>11<br>11<br>12 |
| IV                                              | サービスの変更点について(アンサーサービス)                                                                                                    | P13                                                    |
| 1<br>2<br>3                                     | 入出金明細の照会期間が変わります<br>振込・振替の取引状況照会期間が変わります<br>振込・振替の相手先名をお通帳に明記します                                                                                                    | 13<br>13<br>13                                         |
| V                                               | サービスの変更点について(データ伝送サービス)                                                                                                    | P13~P14                                                |
| 1<br>2<br>3                                     | 新たなサービスをご利用いただけます<br>給与・賞与振込は、データ受付時限後も「総合振込扱い」にてデータ伝送いただけます<br>委託者名の入力に関するご注意点                                                                                                    | 13<br>13<br>14                                         |

## システム統合前(10月11日(金)まで)に必ずご確認ください

### サービス休止について

- 2019年10月12日(土)~14日(月・祝)の3日間は、終日サービスを休止させていただきます。
- 2019年10月11日(金)は、データ伝送サービスの総合振込、給与・賞与振込、住民税納付、口座振替、代金回収サービスの ご利用を16:00までとさせていただきます。データの作成や、振込先の登録・変更等もご利用いただけませんのでご注意く ださい。なお、入出金明細照会(全銀)は通常通り21:00までご利用いただけます。

|                 | ~15:00 | 振込・振替(他行あて振込および当座預金振替)の依頼・承認                                         |
|-----------------|--------|----------------------------------------------------------------------|
| 10月11日(金)       | ~16:00 | 総合振込、給与・賞与振込、住民税納付、口座振替、代金回収サービスの依頼・承認<br>※16:00以降は、サービスメニューを閉塞いたします |
|                 | ~20:45 | 収納サービスの依頼・承認                                                         |
|                 | ~21:00 | 同店間普通預金振替の依頼・承認、アンサー明細照会、入出金明細(全銀)照会                                 |
| 10月12日(土)       |        |                                                                      |
| 10月13日(日)       |        | 終日サービス休止                                                             |
| 10月14日(月・祝)     |        |                                                                      |
| 10月15日(火) 7:00~ |        | 関西みらいビジネスダイレクト利用開始                                                   |

### 2 システム統合日(2019年10月15日)を跨ぐお振込等のご予約に関するご注意点

| 振込・振替(アンサーサービス)              | 2019年10月11日(金)以前に、2019年10月15日(火)以降を指定日とした振込・<br>振替のご予約は <mark>ご利用いただけません。</mark>                                                                   |
|------------------------------|----------------------------------------------------------------------------------------------------|
| 総合振込、給与・賞与振込、<br>口座振替        | 2019年10月11日(金)以前に、2019年10月15日(火)以降を指定日としたデータ<br>送信は可能です。 <sup>**</sup>                                                                             |
| 住民税納付                        | 2019年10月11日(金)以前に、2019年11月分(指定日:2019年11月11日(月))のデータは<br>送信いただくことができません。<br>10月15日(火)以降にデータ送信をお願いいたします。                                             |
| 代金回収サービス<br>[SMBCファイナンスサービス] | 恐れ入りますが、振替日が2019年10月28日(月)以降の請求データは、10月15日(火)<br>以降、新システムにて送信いただきますようお願いいたします。<br>10月11日(金)以前に送信されたデータは無効となりますので、10月15日(火)以降に<br>再度データ送信をお願いいたします。 |
| 代金回収サービス[SNS]                | 2019年10月11日(金)以前に、2019年10月15日(火)以降を指定日としたデータ<br>送信は可能です。 <sup>※</sup>                                                                              |

※システム統合後は再設定操作や画面の変更等があるため、スムーズに振込等のデータを送信いただけないおそれがござい ます。システム統合直後に送信時限を迎える振込・請求につきましては、可能な限りシステム統合前(10月11日(金)まで)に データ送信いただきますようご検討をお願いいたします。

### 3 10月11日(金)以前の入出金明細(アンサーサービス)は移行いたしません

大変恐れ入りますが、10月15日(火)以降、「関西みらいビジネスダイレクト」のアンサーサービスではシステム統合以前の明細 は照会いただけません。10月15日(火)のシステム統合時には、別サービス「関西みらいWebサービス」に、直近400日間の入 出金明細を移行いたしますので、システム統合以前の入出金明細はこちらでご確認ください。 なお、関西みらいWebサービスでは、ご契約日より前の明細を除く最大過去2年分の入出金明細を照会いただけます。 ※関西みらいWebサービスでご利用いただくID・パスワードおよび詳しいご利用方法については別途ご案内を郵送いたしま すので、そちらをご確認ください。

### 4 「承認待ちデータ」(「確定済みデータ」) (データ伝送サービス)のお取扱いについて

データ伝送サービスのデータのうち、10月11日(金)時点で「承認待ち」(データの「確定」後、承認者による承認待ちの状態)の データは、ステータスを「差戻済み」状態にして移行させていただきます。

基準手数料の変更がございますので、ご依頼内容をご確認のうえ、再度データの「確定」および「承認」をお願いいたします。な お、手数料の変更については**項番[Ⅲ][3] (P10)** をご確認ください。

### 5 設定済みの先方負担手数料は移行いたしません

振込・振替および総合振込の先方負担手数料を個別設定されている場合、設定済みの手数料は移行いたしません。10月11日 (金)までに現在のご登録内容を記録いただき、10月15日(火)以降に「関西みらいビジネスダイレクト」画面にて再設定をお願 いいたします。10月15日(火)以降の操作について詳しくは、同封のご利用ガイドP20をご覧ください。 ※ただし、「関西みらいビジネスダイレクト」の手数料計算方法は据置型のみとなりますので、ご了承願います。

#### 〈現在の操作画面〉

変更・登録・管理>企業情報>先方負担手数料の変更

| 手数料計算方法                 | <ul> <li>● 据置型</li> <li>○ 以上手数料加算型</li> <li>○ 未満手数料加算型</li> </ul> | ● 接覆出<br>○ 以上于数时加算型<br>○ 声满手数时加算型                                            |                                           |                   |  |
|-------------------------|-------------------------------------------------------------------|------------------------------------------------------------------------------|-------------------------------------------|-------------------|--|
| ■用最低支払金額 <mark>※</mark> | [1]                                                               | 1円(半角数学10桁以内)                                                                |                                           |                   |  |
| 基準手数料                   | <ul> <li>●使用する(常に最新の)</li> <li>●使用しない(個別に登録)</li> </ul>           | <ul> <li>○使用する(常に最新の基準手数料を使用する)</li> <li>●使用していい(服卵に登録した手数料を使用する)</li> </ul> |                                           |                   |  |
| 基準手数料読込                 | 2. 波达                                                             |                                                                              |                                           |                   |  |
|                         |                                                                   |                                                                              |                                           |                   |  |
| 支払金署                    | (円) ※                                                             | 摄达                                                                           | 「ターンごとの手数料(円)<br>(半角数字4桁以内)               |                   |  |
| 支払金書<br>(半角数            | 意範囲(円) <mark>※</mark><br>字10桁以内)                                  | 振込<br>同一支店 <b>※</b>                                                          | (ターンごとの手数料(円)<br>(半角数字4桁以内)<br>自行※        | 他行業               |  |
| 支払金書<br>〈半角数            | 兼範囲(円) ※<br>字10指以内)<br>1∼                                         | 振込<br>同一支店 <u>※</u><br>0                                                     | (ターンごとの手数料(円)<br>(半角数字4桁以内)<br>自行業<br>108 | <b>他行※</b><br>324 |  |

基準手数料以外の手数料を個別設定されている場合(基準手数料を「使用しない」に設定されている場合)は、現在の登録内容を記録してください。

#### 〈10月15日(火)以降の操作画面〉

管理メニュー>企業管理>先方負担手数料の変更

| 適用最低支払金額🕷     |                                                | 1 円(半角数学10粉以内)<br>1物                                |                      |               |           |
|---------------|------------------------------------------------|-----------------------------------------------------|----------------------|---------------|-----------|
| 基準于數料         | <ul> <li>○ 使用する(第</li> <li>● 使用しない(</li> </ul> | ) 使用する(常に最新の基準手放料を使用する)<br>) 使用しない(編別に変結した手放料を使用する) |                      |               |           |
| 基準手数科読込       | 2. 読込                                          |                                                     |                      |               |           |
| 支払金額範圓(円) 業   |                                                |                                                     | 振込パターンごとの<br>(半角数字4桁 | 手裁料(円)<br>以内) |           |
| (千月叔子)        | ORICOAD                                        | 同一支店業                                               | 自行業                  | 他行業           | 提携先業      |
| 1~            |                                                | 0                                                   | 324<br>380           | 648<br>381    | 324<br>3R |
|               |                                                |                                                     |                      | 0.00          | 01        |
| <u>्</u> र्भा |                                                | ORI                                                 | Vec                  |               |           |
| 0H)~          |                                                | ORI<br>ORI                                          | ORE                  | OHS           | 086       |

10月15日(火)以降、先方負担手数料の再設定をお願いします。なお、項番[Ⅲ][3](P10)の通り10月15日(火)より振込手数料を改定させていただきますので、必要に応じて設定される手数料金額の見直しをお願いします。

#### 【「提携先」について】

手数料登録画面の振込パターンに、新たに「提携先」が追加されます。「提携先」に登録した手数料は、りそな銀行、埼玉りそな銀行宛振込の際に適用されます。(りそな銀行、埼玉りそな銀行宛の振込手数料は、他行宛ではなく当社本支店宛振込手数料と同額になります。振込手数料の変更について詳しくは項番[II][3](P10)にてご案内いたします。)

### 【「当方負担手数料(総合振込)」の登録について】

新たに、「当方負担手数料」を登録いただけるようになります(総合振込のみ)。初期値は、当社の基準手数料を使用する設定 となっていますので、個別に設定したい場合は変更をお願いします。

### 6 ご登録内容の移行について

項番[I][3](P2)入出金明細および項番[I][5](P3)先方負担手数料以外は、原則ご登録の内容をそのまま移行いたしますが、 一部ご注意いただきたい事項がございますので下記内容をご確認ください。

#### ● 委託者メモ

委託者メモは、口座振替、代金回収サービスのみのご利用となります。総合振込、給与・賞与振込、住民税納付の委託者メモ は移行いたしませんので、必要な場合は事前に記録いただきますようお願いします。

登録振込先情報

事前登録方式の振込先につきましては、システム統合時点で廃店や合併等で存在していない銀行名・支店名で登録されている場合は、情報を移行せず削除させていただきます。

振込等取引明細

アンサーサービス振込・振替の「振込データの状況照会」につきましては、一覧には表示されますが詳細情報の照会はご利用 いただけません。

### 7 システム統合直後の振込資金引落日に関するご注意点

システム統合前に、システム統合直 後を振込指定日とした総合振込、 給与・賞与振込データを送信され た場合、振込資金のお引落日は、 右記の通りとさせていただきます。 ※赤字部分がシステム統合の対応 として特別に変更させていただく 点、青字部分がシステム統合後の 変更点です。 なお、システム統合後の振込資金 引落日の変更については項番[II] [5](P11)にて詳しくご案内してお ります。

| 振込指定日      | 総合振込資金お引落日     | 給与・賞与振込資金お引落日                                       |
|------------|----------------|-----------------------------------------------------|
| ~10/10(木)  | 当日             | 当日                                                  |
| 10/11 (金)  | 10/11 (金)      | 10/11 (金)                                           |
| 10/15 (火)  | 10/11 (金)      | 10/11 (金)                                           |
| 10/16 (水)  | 10/15夜間に10/16付 | 10/11 (金)                                           |
| 10/17(木)   | 10/16夜間に10/17付 | 10/11 (金)                                           |
| 10/18(金)   | 10/17夜間に10/18付 | 10/16 (水) (3営業日前19:00までに送<br>信された場合は10/15夜間に10/16付) |
| 10/21 (月)~ | 前営業日夜間に当日付     | 2営業日前(3営業日前19:00までに送信され<br>た場合は3営業日前夜間に2営業日前の日付)    |

### 10月15日(火)以降、初めて「関西みらいビジネスダイレクト」にログインする際にご確認ください

### | 「関西みらいビジネスダイレクト」への初回ログイン操作方法

🥂 ご操作が必要です

- ログイン画面のURLおよび当社ホームページからの動線が変わります。\*1
- ログインID、ログインパスワード、確認用パスワードは、現行のものを引き続きお使いください。\*2 \*3
- 電子証明書も、現行のものを引き続きお使いください。
- カメラ付トークン、ワンタイムパスワードは再設定が必要です。

※1ログインされる際のURLが以下の通り変更となります。お気に入り(ブックマーク)等に登録されている場合は10月15日(火) 以降にご変更をお願いします。

https://www.b-direct.kansaimiraibank.co.jp/0159c/rblgi01/I1RBLGI01-S01.do

※2ログインパスワード・確認用パスワードは、30日以上変更がない場合にはご変更をお勧めする画面を表示いたします。 (現在は180日ごとに表示しております。)

※3別途、個別にログインIDの変更をご依頼させていただいているユーザさまのうち、事前にログインIDのご変更手続きをされていないユーザさまにつきましては、2019年10月12日(土)~14日(月・祝)の間に、変更後のログインIDをご登録のメールアドレス宛にお送りさせていただきます。事前に、メールアドレスのご登録状況をご確認いただきますようお願いいたします。

### STEP1 関西みらい銀行ホームページからログイン

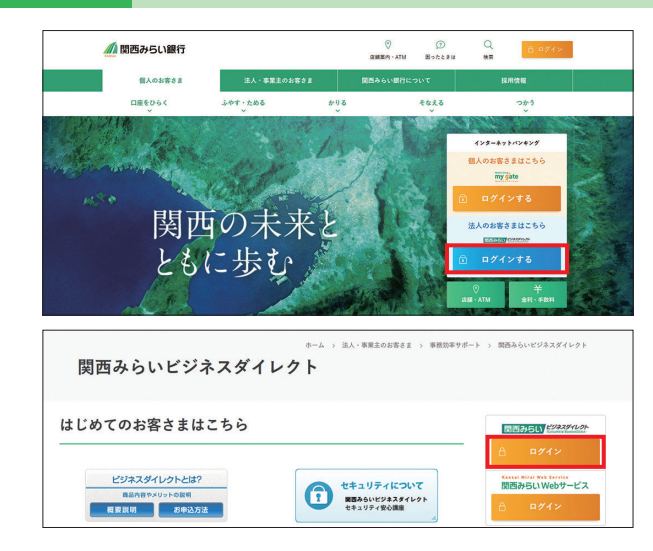

- ①当社ホームページ(https://www.kansaimiraibank.co.jp) の「法人のお客さまはこちら 関西みらいビジネスダイレクト ログイン」ボタンをクリックしてください。
- ②「関西みらいビジネスダイレクトログイン」ボタンをクリック してください。

電子証明書をご利用のお客さまは[STEP2-1]、ID・パス ワード方式のお客さま(電子証明書をご利用でないお客さ ま)は[STEP2-2]へお進みください。

#### STEP2-1 「関西

1 「関西みらいビジネスダイレクト」へログイン(電子証明書方式をご利用のお客さま)

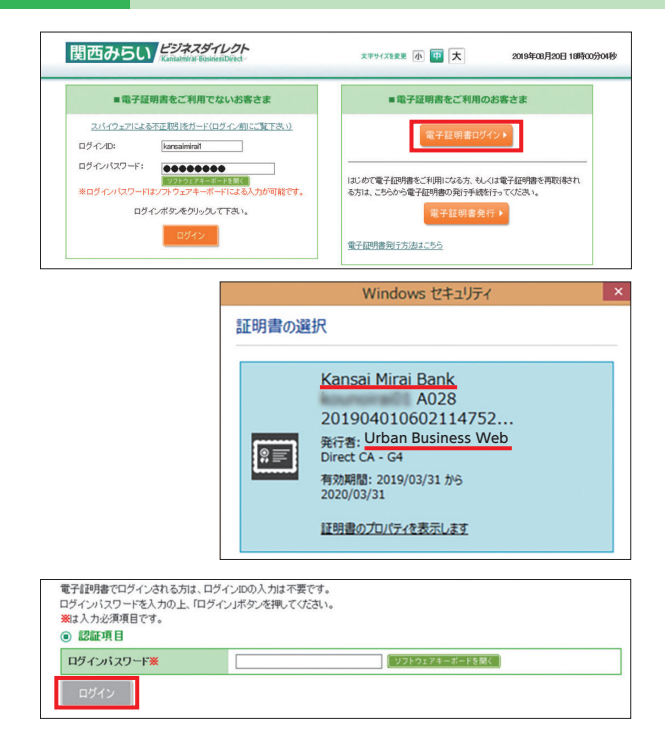

- ※電子証明書(ログインID)・ログインパスワード・確認用パス ワードは、「アーバンビジネスWeb」でお使いのものと同じ ものをご利用ください。
- ① 「電子証明書ログイン」 ボタンをクリックし、電子証明書を選 択してください。

※電子証明書は、「アーバンビジネスWeb」でお使いのものを 引き続きお使いいただきます。再取得等のご操作は必要あり ません。

- ・2019年4月以降に取得された電子証明書
   発行先名:Kansai Mirai Bank
   発行者名:Urban Business Web
- ・2019年3月以前に取得された電子証明書
   発行先名:Kansai Urban Banking Corporation
   発行者名:Kansai Urban Banking Corporation
   (10月15日以降取得する電子証明書は、発行者名が
   「KansaiMirai Business Direct」となります。)

②ログイン画面が表示されますので、「ログインパスワード」を 入力し、「ログイン」ボタンをクリックしてください。

### STEP2-2 「関西みらいビジネスダイレクト」へログイン(ID・パスワード方式をご利用のお客さま)

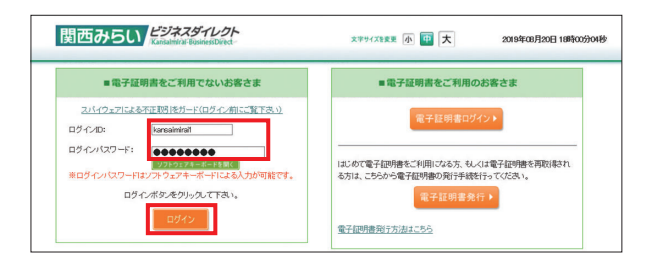

※ログインID・ログインパスワード・確認用パスワードは、 「アーバンビジネスWeb」でお使いのものと同じものをご利 用ください。

[ログインID] [ログインパスワード]を入力し、**[ログイン]**ボタ ンをクリックしてください。

### STEP3 カメラ付トークンまたはワンタイムパスワードの再設定

「トランザクション認証用トークンの利用開始登録画面」または「ワンタイムパスワードトークン発行画面」が表示されます。 カメラ付トークンまたはワンタイムパスワードの再設定をお願いいたします。なお、設定をスキップすることは可能ですが、トラ ンザクション認証およびワンタイムパスワードが必要なお取引(項番[I][6](P8)ご参照)はご利用いただけません。

トランザクション認証用カメラ付トークンをご利用のお客さま

別途、システム統合以降ご利用いただく「カメラ付トークン」および「取扱説明書」を簡易書留にてお送りしておりますので、 取扱説明書に沿って設定のお手続きをお願いいたします。なお、設定方法は本ご案内に同封しているご利用ガイドP14の 「STEP3」以降にも記載しております。

ワンタイムパスワード(ソフトウェアトークン)をご利用のお客さま
 下記項番[2]に記載の手順に沿って設定のお手続きをお願いいたします。

### 2 ワンタイムパスワード(ソフトウェアトークン)の設定方法

※以下の手順はワンタイムパスワード (ソフトウェアトークン) をご利用のお客さま向けのご説明です。トランザクション認証 用カメラ付トークンをご利用のお客さまは、別途送付しているカメラ付トークンに同封の手順書をご覧ください。

### STEP1 ワンタイムパスワードトークン発行

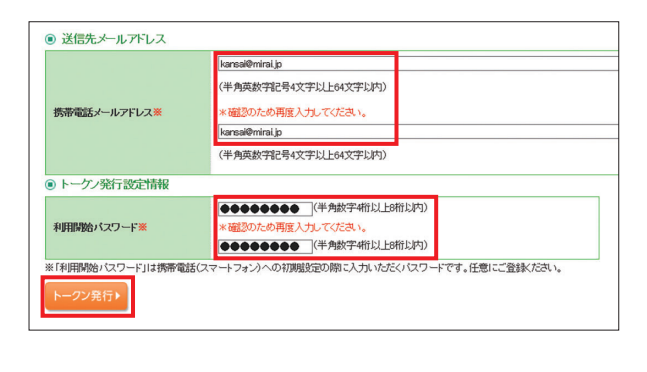

「ワンタイムパスワードトークン発行」画面で、アプリをダウン ロードする携帯電話・スマートフォンの「メールアドレス」と、「利 用開始パスワード」(任意の半角数字4~8桁)を入力し、「トー クン発行」ボタンをクリックしてください。

🥂 ご操作が必要です

※「利用開始パスワード」はお客さまご自身で設定いただきます。[STEP3]でアプリの設定を行う際に必要ですので、メモを取り、忘れないようにしてください。

「ワンタイムパスワード認証確認」画面が表示されます。「サービスID」・「ユーザID」が表示されていますので、[STEP4]の操作が終わるまでパソコンの画面は閉じずに、携帯電話・スマートフォンで操作を行ってください。

既にワンタイムパスワードアプリがインストールされている携帯電話・スマートフォンを利用される場合は[STEP2-1]、新たな携帯電話・スマートフォンを利用される場合は[STEP2-2]へお進みください。

5

### STEP2-1 トークン追加

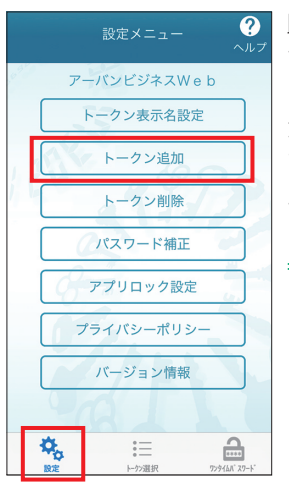

既にワンタイムパスワードア プリをインストールされてい る場合は、「トークンの追加」 が可能です。 アプリを起動し、「設定」メ

テララを起動して設た」へ ニューで「トークン追加」ボタ ンを押します。 ⇒[STEP3]へ STEP2-2 ワンタイムパスワードアプリダウンロード

トークン発行時に入力したメールアドレス宛にトークン発行 用のメールが送信されます。メールに記載のダウンロード URLを開き、「ダウンロードサイト」ボタンを押してください。 iPhone端末をご利用の場合はAppStore、Android端末 をご利用の場合はGoogle Playに移動しますので、ワンタ イムパスワードアプリをインストールしてください。 インストール後、アプリを起動し、[STEP3]へ進んでください。

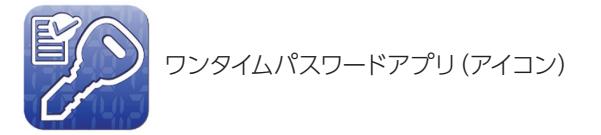

STEP3 トークンの設定

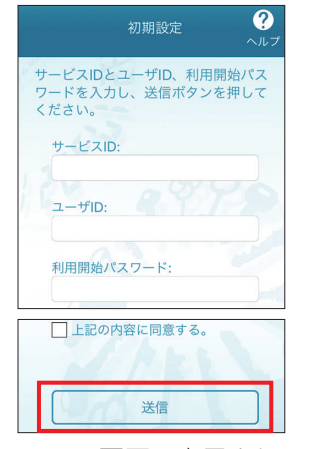

①パソコンの画面に表示されている 「サービスID」・「ユーザID」および先 ほど登録いただいた「利用開始パス ワード」を入力し、同意欄にチェック のうえ「送信」ボタンを押します。初 期設定完了画面が表示されたら、 「次へ」ボタンを押します。

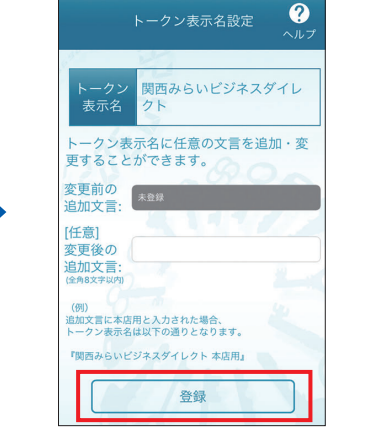

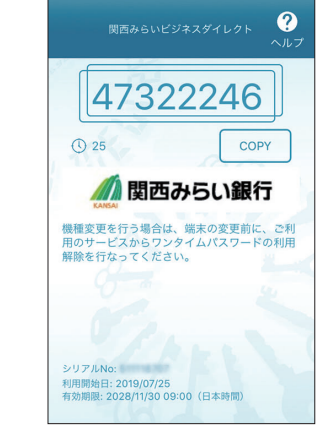

③ワンタイムパスワードが表示されます。

②変更後のトークン表示名(追加文 言)を入力し、「登録」ボタンを押しま す。(表示名のままでよい場合は空 欄のまま「登録」ボタンを押します。)

### STEP4 ワンタイムパスワード認証確認

| フンタイムパスワードを入力の上、<br>※は必須入力項目です。<br>● 送信先メールアドレス                                           | 「認証確認」ボタンを押してください。                                                                                                    |
|-------------------------------------------------------------------------------------------|----------------------------------------------------------------------------------------------------|
| 携帯電話メールアドレス                                                                               | kansai@mirai.jp                                                                                                    |
| ◉ トーケン情報                                                                                  |                                                                                                    |
| サービスID                                                                                    | 10220159                                                                                                    |
| ユーザID                                                                                     | 0854600008254001                                                                                                    |
| リノジィエハスリート<br>ご指定の携帯電話メールアドレスへ<br>設定の際には、画面上に表示して<br>携帯電話へのトークンダウンロード<br>携帯電話メールアドレスを間違えて | いークン約行サイトREをメールで送付しました。メールをご確認の上、設定なお課いします。<br>いるサービスIIDとユーゲID、及び利用開始が、クフートが必要なかます。<br>し設定を行い、ワンタイムがスワートの生まな行ってくびさい。<br>いた者でメールが届かない場合はユ、IRSはバタンを得て、不理トークン원行を行ってくびさい。 |
| ワンタイムパスワード※                                                                               | ••••••                                                                                                    |

パソコンに表示されている「ワンタイムパスワード認証確認」画 面に、ワンタイムパスワードアプリに表示されているワンタイム パスワード(8ケタ)を入力し、「認証確認」ボタンをクリックしてく ださい。

トップページが表示されます。(「ログイン時のお知らせ」画面が 表示される場合は、内容をご確認のうえ「次へ」をクリックして ください。)

以上で初期登録操作は完了です。

### ワンタイムパスワードご利用に関する注意事項

アプリをインストールしている携帯電話・スマートフォンを機種変更する場合は、事前に「トークン失効」のお手続きが必要となります。マスターユーザまたは管理者ユーザにより利用者のトークン失効を行ってください。事前にトークン失効を失念し、他にトークン失効可能なユーザがいない場合は、ビジネスヘルプデスクまたはお取引店までお問合せください。

### 3 新たに「暗証番号」「確認暗証番号」をご利用いただきます

現在お使いいただいている「ログインID」「ログインパスワード」「確認用パスワード」に加えて、新たに「暗証番号」「確認暗証番号」 の2つをご利用いただきます。新たな「暗証番号」「確認暗証番号」は、同封のご挨拶文に記載しておりますので、紛失されないよう 大切に保管ください。

### ※「暗証番号」「確認暗証番号」は、お申込口座ごとに異なります。振込・振替の際は、利用される口座(支払元となる口座)の暗 証番号を入力いただきますようお願いします。

※「暗証番号」「確認暗証番号」の変更を希望される場合は、10月15日(火)以降、お取引店までお申出ください。

|                            | 変更前                                          | 変更後                                                       |
|----------------------------|----------------------------------------------|-----------------------------------------------------------|
| ①ログインID<br>【ユーザさまごと】*1     | サービス利用画面にログインするためのID                         | サービス利用画面にログインするためのID<br>(変更ございません)                        |
| ②ログインパスワード<br>【ユーザさまごと】*1  | サービス利用画面にログインするための<br>パスワード                  | サービス利用画面にログインするための<br>パスワード (変更ございません)                    |
| ③確認用パスワード<br>【ユーザさまごと】*1   | 振込・振替やデータ伝送の承認および登録<br>内容の設定・変更等の際に入力するパスワード | データ伝送サービスの各種取引を承認する際や、登録内容の設定・変更等の際に入力するパスワード             |
| ④暗証番号(数字4桁)<br>【お申込口座ごと】   |                                              | 振込・振替の承認時や、マスターユーザのID・<br>パスワード初期化後の初回ログインの際に<br>入力する暗証番号 |
| ⑤確認暗証番号(数字4桁)<br>【お申込口座ごと】 |                                              | 都度指定方式による振込・振替の承認時に<br>暗証番号に加えて入力する暗証番号                   |

\*\*1ログインID・ログインパスワード・確認用パスワードは、現在お使いのものを移行後もそのままお使いいただきます。別途、 個別にログインIDの変更をご依頼させていただいているユーザさまのうち、事前にログインIDのご変更手続きをされていな いユーザさまにつきましては、2019年10月12日(土)~14日(月・祝)の間に、変更後のログインIDをご登録のメールアドレ ス宛にお送りさせていただきます。事前に、メールアドレスのご登録状況をご確認いただきますようお願いいたします。

### 4 新たに「加入者番号」をご利用いただきます

「加入者番号」とは、お客さまのお申込口座を、ご登録番号として数字6桁で表したものです。通常ご利用いただく際に加入者 番号をご入力いただくことはありませんが、マスターユーザのログインID・パスワードを初期化された際の初回ログイン時に 必要となります。加入者番号は本ご案内に同封しておりますので、紛失されないよう大切に保管ください。

|                                                                                                    |                                                                                                    |                                                                             | 変更莉                                                                                      |                                  | ŝ                                   | 更後                        |
|----------------------------------------------------------------------------------------------------|----------------------------------------------------------------------------------------------------|-----------------------------------------------------------------------------|------------------------------------------------------------------------------------------|----------------------------------|-------------------------------------|---------------------------|
|                                                                                                    | 9-1                                                                                                  | 178                                                                         | アーバンビジネスW                                                                                | eb                               | 関西みらいビ                              | ジネスダイレクト                  |
|                                                                                                    | <ul> <li>ログイン<br/>ログインII</li> <li>(注)事前:<br/>目26:</li> <li>暗虹番号</li> <li>2019年1<br/>システム#</li> </ul> | ID、パスワード<br>ロッ、ログインパ<br>ご意味の通り、<br>ご意味のEメーバ<br>について<br>0月15日(火)以<br>約日まで大切に | 毎のご利用について<br>スワード、値刻用パスワードは<br>称行できないログインIDを<br>内にご連絡いたします。<br>降新たにご利用いただく地図<br>(役替ください。 | 1. 明在お使いの<br>ご利用のお客さ:<br>通号をご連絡い | ものをそのままお彼<br>まには、2019年10<br>たします。   | いください。<br>月14日(予定)に新しい    |
|                                                                                                    | 8                                                                                                    | 称                                                                           | 変更前                                                                                      |                                  | Ŷ                                   | 更後                        |
|                                                                                                    | 6812                                                                                                 | <b>福号</b>                                                                   | なし                                                                                       |                                  | 接込振替時(承認機能あり:承認時、承認<br>機能なし、利用時)に利用 |                           |
| 2019年9月<br>株式会社関西みらい銀行                                                                                                    | 100 X X X X X X X X X X X X X X X X X X                                                              | 经备号                                                                         | なし                                                                                       |                                  | ※お中込口座毎に暗証番号が相違します                  |                           |
|                                                                                                    | 20入来                                                                                                 | 5番号                                                                         | なし                                                                                       |                                  | 5中込口座をご登着<br>してあらわしたもの?             | 2番号として数学6桁と<br>で、お取引の際に選択 |
| (品人前アセラー利用のの名さまへのと条件)<br>(品人前アセラー利用のの名さまへの)<br>(出していたジネスWeb)をご知いただきおがたとございます。<br>テル結合にない、(アーバンジネスWeb)のサービス内容を変更させていただきます<br>げます。 | 店舗<br>012                                                                                            | 林田<br>普通                                                                    | □座語号<br>5678901                                                                          | 略亚番号<br>3456                     | ·<br>                               | 加入者番号<br>123456           |
| ので、お手数をおかけいたしますが、本状を破壊いただきますようお縫い中し上げます。<br>行ではお客さまへの一層のサービス向上に取り組んでまいりますので、何卒ご理解の<br>す。                                         |                                                                                                    |                                                                             |                                                                                          |                                  |                                     |                           |
| J19年10月15日(火)                                                                                                    |                                                                                                    |                                                                             |                                                                                          |                                  |                                     |                           |
| あからいビジネスダイレフトに関するお思い合わせ<br>ビジネスヘルプデスク<br>0120-056-305<br>(受付料期 平 日 7:00-23:55                                                    |                                                                                                    |                                                                             |                                                                                          |                                  |                                     |                           |

項番[3]の新たにお使いいただく「暗証番号」「確認暗証番号」および項番[4]の加入者 番号は、同封のご挨拶文に記載しております のでご確認ください。

### 5 電子証明書は引き続きご利用いただけます

現在お使いの電子証明書は、引き続きご利用いただけます。

※10月15日(火)以降の電子証明書の更新について、更新しないまま有効期限を経過してしまうと、電子証明書の更新ができ なくなります。有効期限内に更新いただくようお願いいたします。有効期限が経過してしまった場合は、マスターユーザもし くは管理者ユーザにて「電子証明書の失効」作業をお願いいたします。失効操作が可能なユーザがいない場合は、ビジネスへ ルプデスクまたはお取引店までお問合せください。

※10月15日(火)以降に電子証明書を更新または新たに電子証明書を取得された場合の有効期限時刻は、有効期限日の 23:59:59となります。(現在は有効期限日の08:59:59となっています。)証明書有効期限は、現行と変わらず1年です。

### 6 トランザクション認証、ワンタイムパスワードの認証タイミングが変わります

トランザクション認証およびワンタイムパスワードの認証タイミングが以下の通り変更となります。なお、以下に**青字**で記載している項目については、ワンタイムパスワードをご利用の場合は認証不要です。

| 業務              | 変更前                                                       | 変更後                                                                                                    |
|-----------------|-----------------------------------------------------------|----------------------------------------------------------------------------------------------------|
| 振込·振替           | 都度指定方式の取引実行・承認時(承認<br>機能有りの場合)<br>※事前登録済み口座への振込時は認証<br>不要 | 〈トランザクション認証・ワンタイムパスワード共通〉 <ul> <li>取引確定時、承認時(承認機能有りの場合)</li> <li>※事前登録済み口座、過去に取引のある口座への振込時は認証不要(ただし、10月11日(金)以前に「アーバンビジネスWeb」の画面上でご登録された振込先については、10月15日(火)以降初回の振込時に認証が必要です。)</li> </ul> 〈トランザクション認証のみ〉 <ul> <li>都度指定振込先口座登録時・修正時</li> </ul> |
| Pay-easy        | 取引確定時                                                     | 取引確定時 ※民間収納機関への払込時のみ                                                                                                    |
| 総合振込<br>給与・賞与振込 | 取引承認時                                                     | 〈トランザクション認証・ワンタイムパスワード共通〉 <ul> <li>取引承認時</li> <li>〈トランザクション認証のみ〉</li> <li>振込先口座登録時・修正時</li> </ul>                                                                                                    |
| 管理メニュー          | 管理メニュー(トークン管理・利用者管<br>理等)登録、変更時                           | 管理メニュー(トークン管理・利用者管理等)登録、変更時                                                                                                    |
| 外為Webサービス       | なし                                                        | 〈トランザクション認証のみ〉                                                                                                    |
| でんさい            | なし                                                        | メニュー画面遷移時                                                                                                    |

### 7 振込・請求等でファイル取込を利用される際のご注意点

データ伝送サービスにて、振込または請求時にファイル取込(全銀協規定形式、CSV形式)をご利用の場合は、振込(請求)元の 口座情報(お客さまのお口座情報)を、「新銀行名(関西みらい銀行)」・「新金融機関コード(0159)」に変更のうえ、ご操作くだ さい。また、総合振込、給与・賞与振込については振込元の「店番号」・「科目」・「口座番号」も必須となりますので、ファイルの 作成仕様をご確認のうえご対応をお願いいたします。

### 8 振込限度額が一部変わります

### 【アンサーサービス】

振込限度額は、現在ご登録されている内容を移行いたします。なお、振込振替限度額が1万円単位となりますので、移行に あたり、千円以下の端数がある限度額を設定されている場合は、1万円単位に切捨てさせていただきます。また、限度額が 1万円未満の場合は、0円に変更させていただきます。

### 【データ伝送サービス】

設定可能限度額を、「9,999,990,000円」に変更させていただきます。(現在、総合振込、給与・賞与振込、口座振替は 999,999,999,999円、住民税納付は99,999,999,999円となっています。)

### ※各利用者ごとの「利用者一回当たり限度額」を「9,999,990,000円」より大きい金額に設定されている場合

データ伝送のご利用については問題なくご利用いただけます(一回当たり限度額は変更後の限度額である [9,999,990,000円]となります。)が、管理メニュー >利用者情報の管理画面へお進みいただいた際に、「利用者限度額 と企業限度額の相関関係が崩れています。」というアラート文言が表示されます。対象の利用者が黄色で表示されますの で、「利用者一回当たり限度額(円)」が「9,999,990,000円」以下となるよう設定内容の変更をお願いいたします。操作に ついて詳しくは、同封のご利用ガイドP133をご覧ください。

#### 〈「利用者情報の管理」画面〉

|                                                                                                    | 相者管理 》 利用者一                                         | - <u>11</u>                          |                         | BRSKO                                |
|----------------------------------------------------------------------------------------------------|-----------------------------------------------------|--------------------------------------|-------------------------|--------------------------------------|
|                                                                                                    |                                                     |                                      |                         | ®_                                   |
| 绿                                                                                                    |                                                     |                                      |                         |                                      |
| 日省情報                                                                                                    | 19の新規登録を行う場合は、「単                                    | 所規登録リボタンを押してください。                    |                         |                                      |
| 的客                                                                                                    | 22 ×                                                |                                      |                         |                                      |
| and the                                                                                                    |                                                     |                                      |                         |                                      |
| 更·削                                                                                                    | 除                                                   |                                      |                         |                                      |
| 目者情報                                                                                                    | ₩の削除を行う場合は、対象の                                      | 利用者を選択の上、「削除」ボタ                      | ノを押してください。              |                                      |
| 目省情報                                                                                                    | 吸の変更を行う場合は、対象の                                      | 利用者を選択の上、「変更」ボタ                      | ノを押してください。              |                                      |
| 目省情報                                                                                                    | Qの照会を行う場合は、対象の                                      | 利用者を選択の上、「旦会」ボタ                      | ノを押してください。              |                                      |
| 利用                                                                                                    | 若一覧                                                 |                                      |                         |                                      |
| H de FRA                                                                                                    | END                                                 | Swith 71 state (providers and)       |                         |                                      |
| 1-81/2-03                                                                                                    | BRICTOROLOGIERO (BRISTINO                           | Addition and a frequenciation        |                         |                                      |
|                                                                                                    |                                                     |                                      |                         | 並び順: ログイン10 ∨ 昇順 ∨ <b>●</b> 雨#       |
|                                                                                                    |                                                     |                                      |                         |                                      |
|                                                                                                    |                                                     |                                      | 全3件                     |                                      |
| 選択                                                                                                    | D∮-ſ∕ID                                             | 利用者名                                 | 全3件<br>利用者区分            | サービス状態                               |
| 選択<br>●                                                                                                    | ログインAD<br>kubic02                                   | <b>利用者名</b><br>テスト                   | 全3件<br>利用者区分<br>マスターユーザ | サービス状態<br>利用可能                       |
| 選択<br><ul> <li></li> <li></li> <li><!--</td--><td>05-(-Д0<br/>kubi02<br/>kubi020</td><td><b>利用者名</b><br/>テスト<br/>テスト1</td><td></td><td>サービス状態           利用可能</td></li></ul> | 05-(-Д0<br>kubi02<br>kubi020                        | <b>利用者名</b><br>テスト<br>テスト1           |                         | サービス状態           利用可能                |
| 選択<br>●<br>○                                                                                                    | <u>D5-1-/JD</u><br>kubic02<br>kubic020<br>kubic0202 | 利用者名       テスト       テスト1       テスト2 |                         | サービス状態           利用可能           利用可能 |

#### 〈「利用者一回当たり限度額(円)」設定画面〉

| 業務                |  | 設定可能限度額(円)    | 利用者一回当たり限度額(円)                                          |
|-------------------|--|---------------|---------------------------------------------------------|
| 振込振替※ 都度指定        |  | 2,000,000     | 2,000,000<br>Mi                                         |
| 総合振込業             |  | 9,999,990,000 | 989,989,989,989<br>12時<br>歳安定可能な明度部を起えています。[日2日日511446] |
| 給与振込※             |  | 9,989,990,000 | 999,999,999,999<br>13時<br>設定可能が現度部を起えています。[E2EE511446]  |
| 賞与振込 <del>※</del> |  | 9,999,990,000 | 999,999,999,999<br>12fi                                 |

🚺 ご操作が必要です

2 ご操作が必要です

サービスの変更点について(全般)

サービス名称が変わります

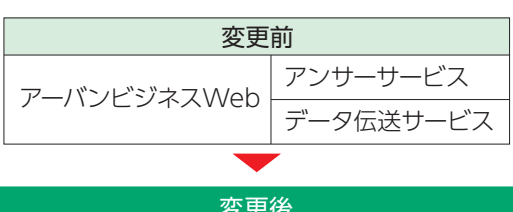

|           | 28           |                                |
|-----------|--------------|--------------------------------|
| 関西みらい     | Web照会・振込サービス | 取引口座の照会や振込・振替等をご利用いただけるサービスです。 |
| ビジネスダイレクト | Web伝送サービス    | 総合振込や給与振込等をご利用いただけるサービスです。     |

※「関西みらいビジネスダイレクト」をご利用のお客さまは、別途、無料で「関西みらいWebサービス」(別サービス)をご利用 いただけます。「関西みらいWebサービス」は過去の入出金明細や、インターネットバンキングの取引明細等をご覧いただけ るサービスです。サービスに関する詳しいご案内は別途お送りいたしますので、そちらをご確認ください。

2 サービス時間・受付時限が変わります

#### ■ サービスご利用時間

| 77                | 受更前              | 変                 | 更後               |
|-------------------|------------------|-------------------|------------------|
| 平日:8:30~21:00     | ※1月1日~3日、5月3日~5日 | 平日:7:00~23:55     | ※1月1日~3日、5月3日~5日 |
| 土・日・祝日:8:30~18:00 | は利用不可            | 土・日・祝日:8:00~22:00 | は利用不可            |

#### ■ 受付時限

|                                                                                                    |                               | 変更前                                   | 変更後                                                  |
|----------------------------------------------------------------------------------------------------|-------------------------------|---------------------------------------|------------------------------------------------------|
|                                                                                                    | 「当日付」他行宛(全銀24時間化未対応)          |                                       | 平日15:00まで                                            |
| 振込                                                                                                    | 「当日付」他行宛(全銀24時間化対応)※1         | 平日15:00まで(普通預金の振替は                    | 平日23·55まで                                            |
| ・振替                                                                                                    | 「当日付」当社本支店・りそな銀行・<br>埼玉りそな銀行宛 | 半日21:00、土・日・祝18:00まで)                 | (土・日・祝の場合は22:00まで)                                   |
|                                                                                                    | 「予約扱い」                        | 振込指定日の前日21:00まで<br>(土・日・祝の場合は18:00まで) | 振込指定日の <mark>前日23:55</mark> まで<br>(土・日・祝の場合は22:00まで) |
| 当社本支店宛のみ総                                                                                                    |                               |                                       | 振込指定日の <mark>前日</mark> 19:00まで                       |
| やいたい<br>合い<br>していた<br>していた<br>し<br>し<br>し<br>し<br>し<br>し<br>し<br>し<br>し<br>し<br>し<br>し<br>し |                               | 振込指定日の前営業日16:00まで                     |                                                      |
| 込 他行宛を含む                                                                                                    |                               |                                       | 振込指定日の <mark>前営業日19:00</mark> まで                     |
| 給<br>与<br>当社本支店宛のみ                                                                                                    |                               | 振込指定日の前営業日16:00まで                     |                                                      |
| ・<br>賞 りそな銀行・埼玉りそな銀行宛のみ                                                                                                    |                               |                                       | 振込指定日の<br>2 <mark>営業日前10:00</mark> まで <sup>※2</sup>  |
| 振<br>込 他行宛を含む                                                                                                    |                               | 振込指定日の3宮耒日則16:00まで                    |                                                      |
| 住民税納付                                                                                                    |                               | 納付指定日の4営業日前16:00まで                    | 納付指定日の <mark>4営業日前19:00</mark> まで                    |
| 口座                                                                                                    | 振替                            | 振替指定日の4営業日前16:00まで                    | 振替指定日の <mark>3営業日前19:00</mark> まで                    |
| 口座                                                                                                    | 振替結果                          | 2営業日後                                 | 2営業日後 <sup>*3</sup>                                  |
| 代金                                                                                                    | 回収サービス (SNS・SMBCFS)           | 各サービスの定めに準じる                          | 変更なし                                                 |

※1 振込先の金融機関が取扱時間内である場合に限ります。

※2 なお、上記期限を経過した後も、振込指定日の前営業日19:00(りそなグループ宛(当社本支店、りそな銀行、埼玉りそな 銀行宛)のみの場合は前日19:00)までは総合振込扱いにてデータ伝送が可能です。

※3 10月15日(火)以降に新規で口座振替をご契約された場合は、3営業日後となります。

(消費税等別)

| 基本手数料(月額)                            | 変更前    |       | 変更後     |
|--------------------------------------|--------|-------|---------|
| アンサーサービス                             | 1,000円 |       | 2,000円  |
| アンサーサービス+データ伝送サービス                   | 3,000円 |       |         |
| アンサーサービス+データ伝送サービス<br>+入出金明細 (データ伝送) | 5,00   | 00円   | 5,000円  |
| +外為Webサービス                           | +2,0   | 00円   | +2,000円 |
| 振込手数料(1件あたり)                         | 3万円未満  | 3万円以上 |         |
| 当社同一店宛                               | 無料     | 無料    | 無料      |
| 当社本支店宛                               | 100円   | 200円  | 2000    |
| りそな銀行・埼玉りそな銀行宛                       | 300円   | 500円  | 200円    |
| 他行宛(みなと銀行宛含む)                        | 300円   | 500円  | 600円    |
| 給与・賞与振込手数料(1件あたり)                    |        |       |         |
| 当社同一店宛                               | - 無料   |       | 無料      |
| 当社本支店宛                               |        |       |         |
| りそな銀行・埼玉りそな銀行宛                       | 1000   |       |         |
| 他行宛(みなと銀行宛含む)                        | 100    | JH    | 200円    |
|                                      |        |       | FOIL    |
| 14氏 杭州 19 于 叙科 (州19 音 1 枚の にり)       | 50円    |       | EH NC   |
| 口座振替請求手数料(1件あたり)                     | 150    | 0円    | 150円    |
| 口座振替不能連絡手数料(1件あたり)                   | —      |       | 10円     |

※月額手数料については、10月ご利用分(11月11日引落し分)から改定後の手数料を適用させていただきます。 (引落日の変更については下記項番[4]にてご案内いたします。)

※2019年10月11日(金)以前に10月15日(火)以降を指定日としてお振込みデータを送信される場合、データ受付時点では変更前の振込手数料を表示いたしますが、振込実行時には変更後の手数料を適用させていただきます。手数料を先方負担に される場合は、差引手数料と、実際当社から請求させていただく手数料に差額が生じますのでご注意ください。

### 4 各種ご利用手数料の引落日・引落方法が変わります

|                  | 変更前              | 変更後                                                                                                    |
|------------------|------------------|----------------------------------------------------------------------------------------------------|
| 引落日              | 毎月15日            | 毎月10日(銀行休業日の場合は翌営業日)<br>※9月分手数料(10月10日引落し分)より、引落し日を変更させていただきます。                                                                            |
| 引落口座<br>(月額手数料)  | 代表口座             | 代表口座(現在と変更ございません)                                                                                                    |
| 引落口座<br>(振込手数料等) | 各利用口座            | <ul> <li>アンサーサービス振込手数料等<br/>都度引落しの場合は各利用口座、一括引落しの場合は代表口座から引落しいたします。</li> <li>データ伝送サービス振込手数料等<br/>都度引落し、一括引落しともに代表口座から引落しいたします。*</li> </ul> |
| ※複数の支店の口座        | <u>率でデータ伝送</u> t |                                                                                                    |

各種ご利用手数料に関するご不明点は、お取引店までお問合せください。

### 5 給与・賞与振込の資金引落日が変わります

#### 変更前 変更後 【他行宛、当社本支店宛ともに】 【他行宛】 3営業日前に「資金拘束\*」し、 2営業日前にお引落し ※3営業日前19:00までにデータ送信されたものについては、3営業 振込指定日当日にお引落し 【当社本支店宛】 日前の夜間に2営業日前の日付でお引落しいたします。 前営業日に「資金拘束\*」し、 ※総合振込扱いの場合は、前営業日の夜間に振込指定日当日の日 振込指定日当日にお引落し 付でお引落しとなります。 ※休日指定(りそなグループ宛のみ)の場合は、振込指定日当日に ※通帳上の残高はありますが、お引出 しいただけない状態にさせていただ お引落しいたします。(休日指定については項番[Ⅲ][10](P12)を いております。 ご確認ください。)

### 6 お口座名義の表示文字数が変わります

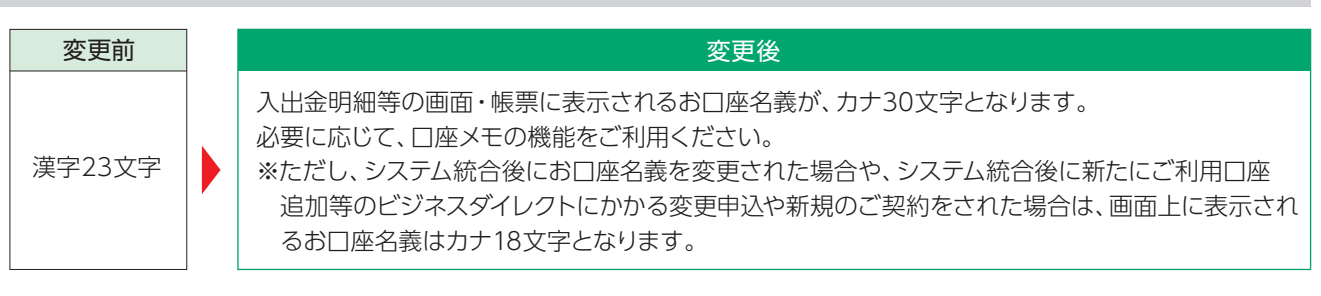

### メール送信元のアドレスが変わります

お取引いただいた際にお送りするメールの送信元が、「c-net@kansaimiraibank.co.jp」に変更となります。 迷惑メール防止のため、メールの受信拒否設定をされている方は、「c-net@kansaimiraibank.co.jp」からのメールを受信でき るよう、あらかじめ設定をお願いいたします。

### 8 新たに以下のオプションサービスをご用意しております

[関西みらいビジネスダイレクト]では、以下のオプションサービスをご利用いただけるようになります。 ※ご利用には別途お申込みが必要です。ご希望のお客さまは、10月15日(火)以降、お取引店までお申出ください。

• M@il通知サービス

ご契約口座にお取引が発生した際にEメールでお知らせするサービスです。 (基本利用手数料 500円/月) (消費税等別)

- ●振込口座照会サービスPLUS 振込先の口座情報を、総合振込、給与・賞与振込の振込データを用いて事前に一括確認するサービスです。 (照会する振込□座1件あたり50円)(消費税等別)
- 全銀EDI(ZEDI)サービス
   総合振込で、金融EDI情報にさまざまな情報(支払通知番号、請求書番号等)を添付して受取企業に送信できます。また、入 出金、振込入金明細で、金融EDI情報が添付されたファイルの取得が可能です。
   (基本利用手数料:無料)

### 9 お問合せ先の電話番号が変わります

法人向けインターネットバンキングのシステム統合に関するお問合せおよび、10月15日(火)以降の「関西みらいビジネスダイ レクト」の操作に関するお問合せは、以下のフリーダイヤルまでお願いいたします。

### ビジネスヘルプデスク

### 0120-056-305(通話料無料)

受付時間 平日7:00~23:55 土・日・祝8:00~22:00 ※1月1日~1月3日、5月3日~5月5日はご利用いただけません。 (050からはじまるIP電話からは、回線の種類によりかからない場合がございます。)

### ①りそなグループ<sup>\*1</sup>宛の振込は、平日夜間・土日祝日でも即時振込が可能となります。

| 振込・振萃 | 当日付  | 振込指定日の <mark>当日</mark> 23:55まで即時振込可能(土・日・祝は22:00まで) |
|-------|------|-----------------------------------------------------|
|       | 予約扱い | 振込指定日の前日23:55まで予約操作可能(土・日・祝は22:00まで)                |

【ご留意事項】

●振込指定日に1月1日~3日、5月3日~5日は指定できません。なお12月31日は祝日扱いです。

- ●振込先口座が解約済・移管済の場合等は振込依頼受付時にエラーとなります。
- ●即時振込を受ける場合、振込指定日の19時以降および土日祝日に指定□座にご入金があっても同日付のご融資の返済等の□座振替には充当されません。

### ②りそなグループ<sup>※1</sup>宛の総合振込、給与・賞与振込は、休日を振込指定日とすることができます。

| 振込種別          | <ul> <li>総合振込</li> <li>給与·賞与振込</li> </ul>          |
|---------------|----------------------------------------------------|
| 振込指定可能日       | 365日 ※1/1~1/3、5/3~5/5、12/31は指定不可                   |
| 一,一,口,子,司,正,旧 | ●総合振込:振込指定日の前日19:00まで ※他行宛を含む振込データの場合、休日の指定はできません。 |
|               | ● 給与・賞与振込:2営業日前10:00まで                             |

【ご留意事項】

●総合振込、給与・賞与振込ともに振込資金は振込指定日に引落しさせていただきます。(項番[Ⅲ][5](P11)とあわせてご 確認ください。)

- ●振込資金の引落結果は、関西みらいビジネスダイレクトのお知らせ欄および電子メールにてご確認いただけます。
- 振込資金は振込指定日の前日までにご入金ください。
   (振込指定日の早朝に残高不足等の理由で引落ができない場合、振込指定日の13:00までは再引落を実施します。
   13:00に引落ができない場合は、振込依頼を取消させていただきます。)
- ●休日を指定したお振込に他行宛データが含まれる場合は、データ確定時にエラーとなります。
- ●振込先の□座の状態によっては、指定日当日の入金とならないケースがあります。

#### ③他行宛の当日付け即時振込(振込・振替)が、平日夜間・土日祝日にご利用いただけます。

| 取扱  | 操作日               | 24時間化対応金融機関*2宛 | 24時間化未対応金融機関宛 |
|-----|-------------------|----------------|---------------|
|     | 平日日中(7:00~15:00)  | 0              | 0             |
| 当日付 | 平日夜間(15:00~23:55) | 0              | ×             |
|     | 土・日・祝(8:00~22:00) | 0              | ×             |

【ご留意事項】

 予約扱いについては従来通り、平日を指定日とする予約振込は可能ですが、土日祝日を振込指定日とした予約振込、総合 振込、給与・賞与振込はご利用いただけません。

●平日夜間・土日祝日の他行宛振込は、1件あたり1億円未満です。1億円以上の振込を行った場合はエラーとなります。

※1関西みらい銀行、りそな銀行、埼玉りそな銀行宛を指します。

※2振込先の金融機関が取扱時間内である場合に限ります。各金融機関の状況は、以下をご参照ください。 全国銀行資金決済ネットワークホームページURL: https://www.zengin-net.jp/announcement/

### サービスの変更点について(アンサーサービス)

入出金明細の照会期間が変わります

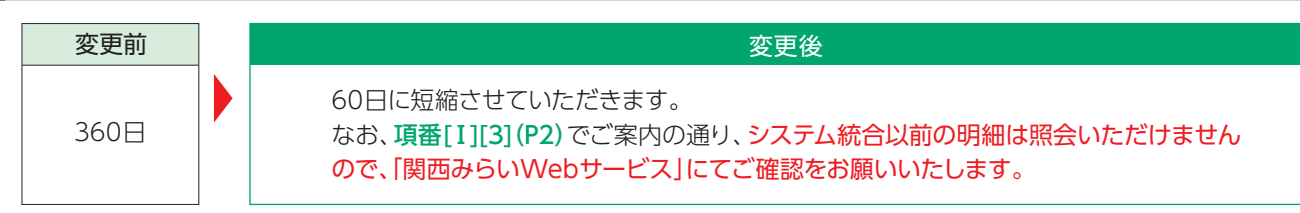

### 2 振込・振替の取引状況照会期間が変わります

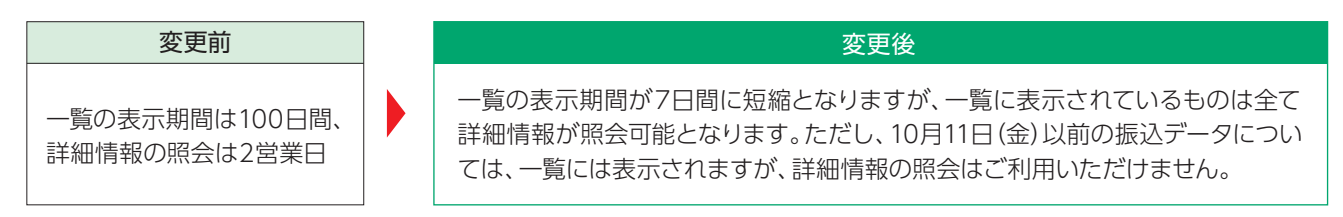

#### 3 振込・振替の相手先名をお通帳に明記します

アンサーサービスで振込・振替をした場合の通帳表記が、現在は"振込サービス""振替サービス"となっており、振込相手先が 明記されておりませんが、システム統合後はお通帳に振込相手先を明記いたします。

### ↓ サービスの変更点について(データ伝送サービス)

### 1 新たに以下のサービスをご利用いただけます

データ伝送サービスをご契約のお客さまは、皆さま以下のサービスをご利用いただけるようになります。

●入出金明細照会(全銀ファイル取得) ●振込入金照会(全銀ファイル取得)

※管理者ユーザ、一般ユーザに対しては、マスターユーザより権限付与を行ってください。 (管理メニュー>利用者管理>利用者情報の管理より各利用者を選択のうえご操作ください。詳しくは同封のご利用ガイド P135をご覧ください。)

#### 2 給与・賞与振込は、データ受付時限後も「総合振込扱い」にてデータ伝送いただけます

給与・賞与振込の時限は2営業日前の10:00となりますが、それ以降も振込指定日の前営業日19:00(りそなグループ宛(当社本支店、りそな銀行、埼玉りそな銀行宛)のみの場合は前日19:00)までは、「総合振込扱い」にてデータ伝送いただけます。

#### 【振込手数料】

「総合振込扱い」で給与・賞与振込データを送信された場合、りそなグループ宛(当社本支店、りそな銀行、埼玉りそな銀行 宛)は給与・賞与振込手数料と同額(=無料)となります。他行宛は総合振込の手数料となります。(本手数料は、2019年10 月11日時点でアーバンビジネスWebをご契約のお客さまのみを対象とさせていただきます。)

#### 【受取人さまの通帳摘要】

「総合振込扱い」で給与・賞与振込データを送信された場合、りそなグループ宛(当社本支店、りそな銀行、埼玉りそな銀行 宛)の通帳摘要は、「給与」・「賞与」となります。他行宛の通帳摘要は、「給与」・「賞与」ではなく「振込」となります。

#### 【ご注意いただきたいこと】

#### 現在の操作画面

他行宛給与・賞与振込の時限(3営業日前16:00)を過ぎるとデータの送信が不可となり、総合振込扱いでデータを送信 する場合は画面上で切替の操作が必要です。

#### ● 移行後の操作画面

給与・賞与振込の時限(2営業日前10:00)を過ぎても、そのままデータを送信することが可能です(前営業日19:00まで)。 他行宛給与・賞与振込については、時限を過ぎてそのまま送信すると「総合振込手数料」が適用されますので、送信時限 間際のデータ送信にはご注意ください。 各種データ送信時の委託者名について、現在は画面上での変更は不可となっておりますが、システム統合後は以下の通りとなります。

### 【総合振込、給与·賞与振込、住民税納付】

委託者名を画面上で自由に変更いただけます(半角40文字以内)。

【口座振替、代金回収サービス】

従来同様、委託者名は変更いただけません。

### 【委託者名の画面表示に関するご留意事項】

10月15日(火)のシステム統合時点では、現在ご利用の委託者名を「関西みらいビジネスダイレクト」の画面上に表示いたしますが、その後ご利用口座追加等のビジネスダイレクトにかかる変更申込をされた場合や、口座名義を変更された場合は、画面に表示される委託者名が全て口座名義に統一されます。

口座振替、代金回収サービスの委託者名を複数お持ちの場合は、「委託者メモ」機能をご活用いただきますようお願いいたします。(「委託者メモ」に、それぞれの「委託者名」をご登録されることを推奨いたします。)

| 【画面上に表示される委託者名の<br>口座名義:(株)関西みらい商事                                                                            | 変更イメージ】                                                       |                                                                                                    |
|----------------------------------------------------------------------------------------------------|---------------------------------------------------------------|----------------------------------------------------------------------------------------------------|
| (10月15日(火)時点の画面に表え                                                                                            | 「これる安計石冶〉                                                     | 〈変更後の画面に衣示される安託有名〉                                                                                                    |
| <ol> <li>①委託者番号:1234567890<br/>委託者名:かかけくミライショウジ</li> <li>②委託者番号:0987654321<br/>委託者名:カンサイミライ リヨウリョウ</li> </ol> | ご利用口座追加等のビジネス<br>ダイレクトにかかる変更申込や、<br>口座名義を変更された場合              | <ul> <li>①委託者番号:1234567890</li> <li>委託者名:カカンサイミライショウシ*</li> <li>②委託者番号:0987654321</li> <li>委託者名:カ)カンサイミライショウシ*</li> </ul> |
|                                                                                                    | 画面に表示される委託者名<br>振替時に引落先の通帳に表示<br>(委託者番号09876543217<br>となります。) | が全て口座名義に変更されますが、実際の口座<br>示されるのは、ご契約時の委託者名です。<br>を選択した場合は、委託者名「カンサイミライ リヨウリョウ」                                             |

### 【委託者メモの登録方法】

管理メニュー>企業管理>委託者メモの変更より登録いただけます。 詳しくは同封のご利用ガイドP19をご確認ください。

| 委託者メモを変更 » 変更完了         |                                 | · · · · · · · · · · · · · · · · · · · |
|-------------------------|---------------------------------|---------------------------------------|
| き託者メモを修正の上、「変更」ボタンを押してく | Eðu.                            | ?<br>ヘルプ                              |
| 9 委託者一覧                 |                                 | 並び順: 取引種別 💛 昇順 🗸 🚍 再表示                |
| 取引種別                    | 委託者コート<br>委託者名                  | 委託者メモ(全角20文字以内[半角可])                  |
| □座振替                    | 0982000293<br>ソウフリ ソウコ ウキンジ ユウニ | ্পা                                   |
| リそなネット                  | 0000000293<br>ソウフリ ソウコ'ウキンジ'ユウニ | Off                                   |
| リそなネット (ワイド)            | 0000033333<br>ソウフリ ソウコ゛ウキンシ゛ユウニ | সো                                    |
| 代金回収(SNS)               | 0000044444<br>ソウフリ ソウコ゛ウキンシ゛ユウニ | Off                                   |
| 代金回収(SMBCファイナンスサービス)    | 0000055555<br>ソウフリンウコ'ウキンジュウニ   | OHT                                   |

本件に関するお問合せ先

## ビジネスヘルプデスク 0120-056-305

受付時間/平日7:00~23:55 土・日・祝日8:00~22:00 (1月1日~1月3日、5月3日~5月5日はご利用いただけません) ※050からはじまるIP電話からは、回線の種類によりかからない場合がございます。